### Anleitung Online-Verlängerung deiner Dauerkarte

- 1. Melde dich mit deiner Kundennummer in deinem Kundenkonto unter <u>https://hamburghandball.tmtickets.de/Authentication/Login</u> an.
- 2. Ggf. musst du zuerst noch deine Identität bei Ticketmaster verifizieren. Klicke dafür auf "Click to verify":

| <ul> <li>You were browsing too quickly for our site to catch up.</li> <li>You've disabled the requested browser cookies.</li> </ul> |
|----------------------------------------------------------------------------------------------------|
| <ul> <li>You've disabled the requested browser cookies.</li> </ul>                                                                  |
|                                                                                                    |
| <ul> <li>A third-party browser plugin, such as Ghostery or NoScript, is preventi<br/>Javascript from running.</li> </ul>            |
| Complete the CAPTCHA below to get back on track and continue using our site                                                         |

3. Öffne anschließend dein Kundenmenü über das im Bild markierte Icon:

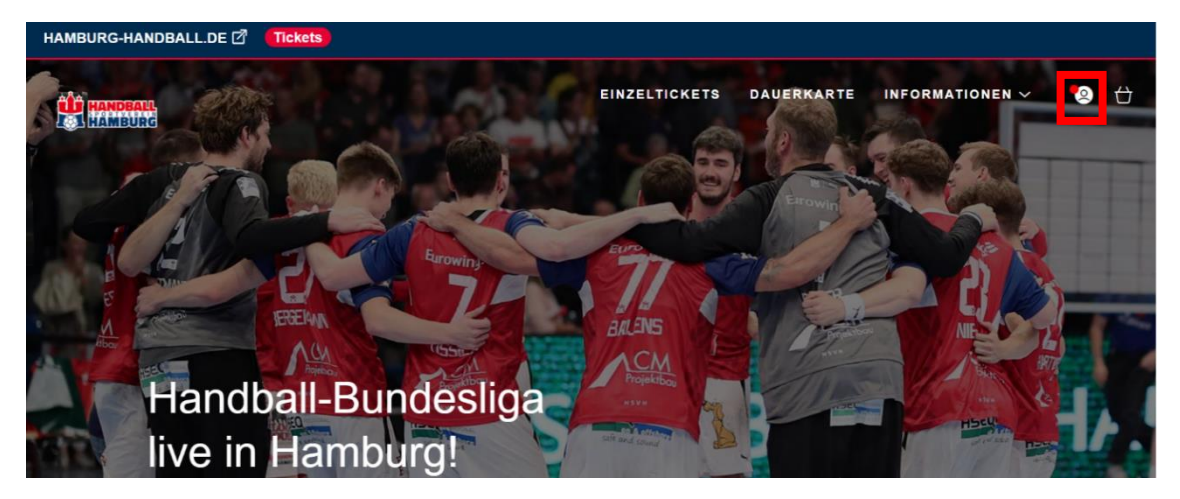

4. Nun öffnet sich am rechten Bildrand dein Kundenmenü und die Benachrichtigung "Dein Dauerkartenangebot für die Saison 2025/26". Wähle in der Benachrichtigung "Jetzt buchen" aus, um zu deinem Dauerkartenangebot zu kommen.

|          | HALLO ×                                                                  |
|----------|--------------------------------------------------------------------------|
|          | 0,00 €<br>GUTHABEN                                                       |
| DEIN N   | ÄCHSTES SPIEL                                                            |
| Du ha    | st keine anstehenden Spiele.                                             |
|          | TICKETS KAUFEN                                                           |
| 1 BEN/   | ACHRICHTIGUNG                                                            |
| <b>6</b> | Dein Dauerkartenangebot für die<br>Saison 2024/25<br><b>Jetzt buchen</b> |

5. Deine bisherigen Dauerkartenplätze aus der letzten Saison werden dir nun angezeigt. Diese kannst du direkt "Zum Warenkorb hinzufügen".

|                   |                                  | DA                         | UERKARTE                    | EN                        |                   |
|-------------------|----------------------------------|----------------------------|-----------------------------|---------------------------|-------------------|
| Saiso<br>Sporthal | en 2024/25<br>le Hamburg   BARCI | AYS Arena                  |                             |                           | TICKETS FINDEN    |
| Dauerk            | artenverläng                     | erungen                    |                             |                           |                   |
|                   | Sporthalle                       | e Hamburg                  |                             |                           |                   |
|                   | Block:<br>Reihe:<br>Sitzplatz:   | 01<br>19<br>5              | Preistyp:                   | DK Ermäßigt               |                   |
|                   | BARCLAY                          | ′S Arena                   |                             |                           |                   |
|                   | Block:<br>Reihe:<br>Sitzplatz:   | U3<br>18<br>1              | Preistyp:                   | DK Ermäßigt               |                   |
|                   |                                  |                            |                             |                           | 387,50 €*         |
|                   |                                  |                            |                             | ZUM WARE                  | ENKORB HINZUFÜGEN |
| e Zwischens       | umme für die Tickets b           | einhaltet keine Gebühren f | ür Lieferung, Zahlung und/o | der Verwaltung. Mehr Info | rmationen.        |

6. Wenn du zu deinen bisherigen Dauerkarten-Buchungen noch neue Dauerkarten hinzubuchen möchtest, öffne anschließend das Dauerkarten Menü über "Dauerkarte":

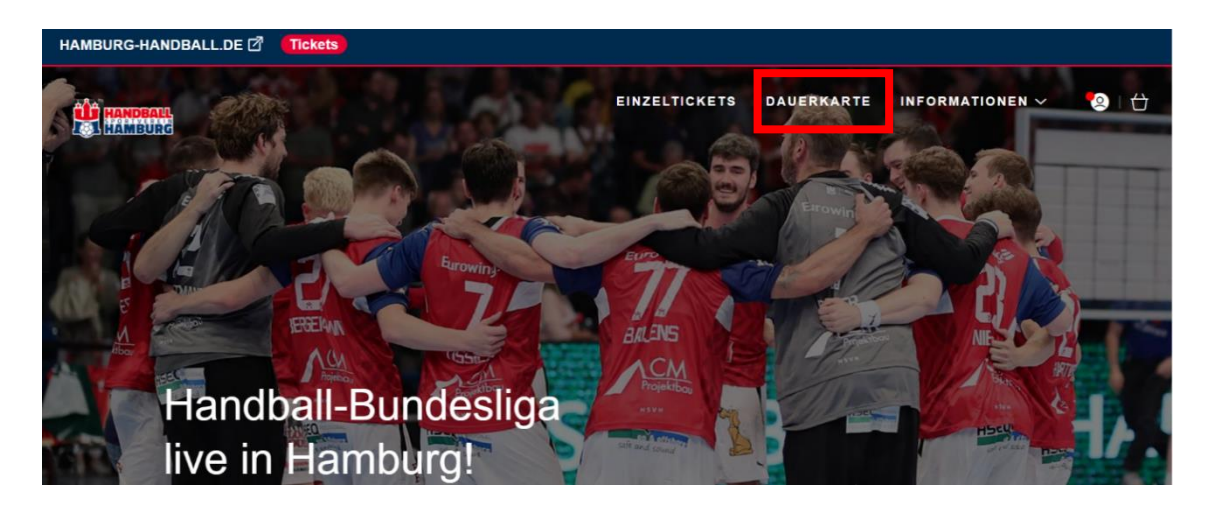

7. Nun kannst du über "Tickets finden" weitere Wunschplätze in den beiden Hallen auswählen:

|                                                       | DAUERKARTEN |                |
|-------------------------------------------------------|-------------|----------------|
| Saison 2024/25<br>Sporthalle Hamburg   BARCLAYS Arena |             | TICKETS FINDEN |

8. Markiere deinen Wunschplatz in der **Sporthalle Hamburg** und den passenden Preistypen (hier beispielhaft "DK Ermäßigt") und füge den Platz zu deinem Warenkorb hinzu. Möchtest du mehrere Dauerkarten zusätzlich bestellen, kannst du diese in diesem Schritt gesammelt auswählen und deinem Warenkorb hinzufügen. Dein(e) Ticket(s) für die Sporthalle Hamburg wird (werden) dir nun im Warenkorb angezeigt.

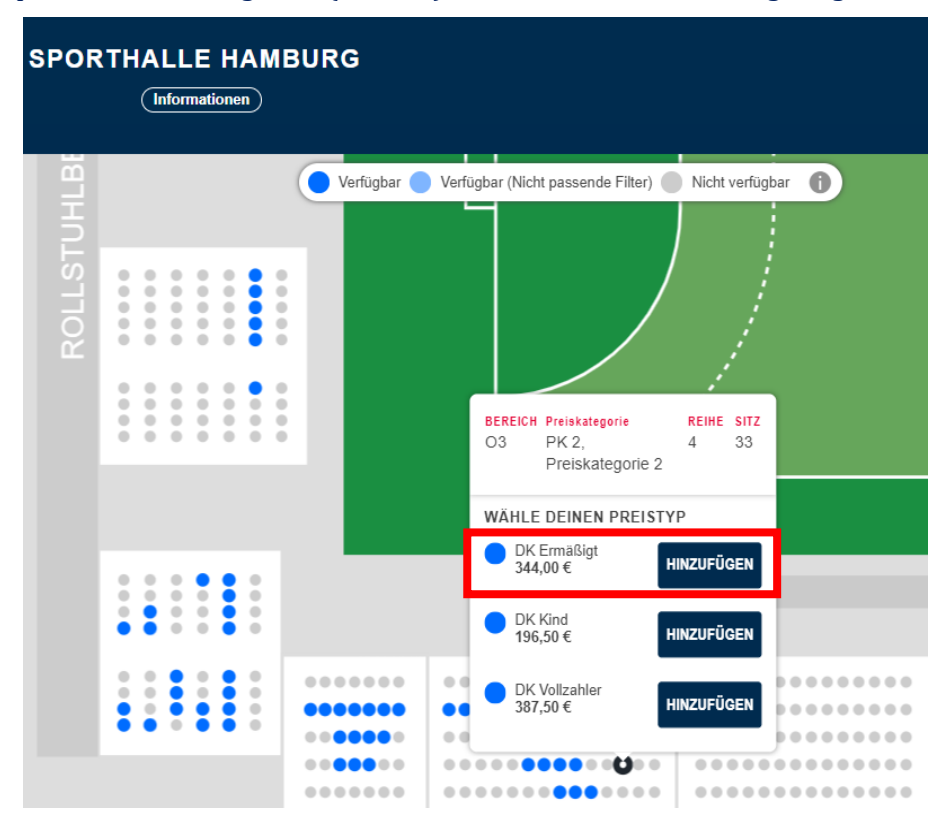

9. Wähle anschließend "Eine Saison – 2 Hallen" aus, um zu dem Saalplan der Barclays Arena zu gelangen. Wiederhole dort Schritt Nummer 8 und wähle auch dort deine(n) weiteren zukünftigen Dauerkarten-Platz (Plätze) aus. Beachte, dass du in beiden Hallen den selben Preistypen wählen musst.

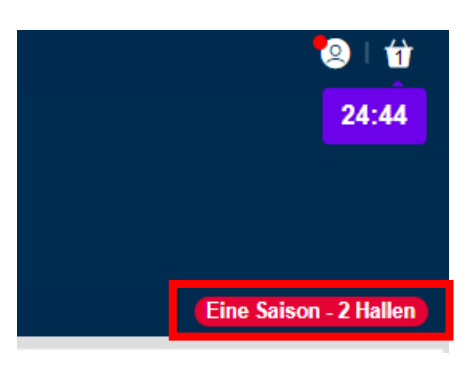

10. Öffne anschließend den Warenkorb.

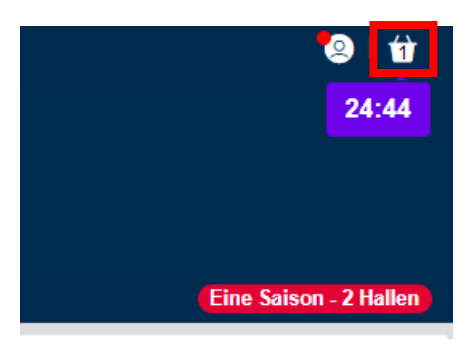

11. Solltest du nun mehr als eine Dauerkarte in deinem Warenkorb haben, kannst du nun überprüfen, ob die Plätze der Dauerkarten richtig miteinander verknüpft sind und diese ggf. noch anpassen. Dabei muss ebenfalls darauf geachtet werden, dass für beide Plätze der gleiche Preistyp festgelegt ist:

| Saison 2024/   | 25   |                                                            |
|----------------|------|------------------------------------------------------------|
| Cuison 2024    | 25   |                                                            |
| BARCLAYS Are   | na   |                                                            |
| Bereich:       | U9   | Preistyp: DK Ermäßigt                                      |
| Reihe:         | 15   |                                                            |
| Sitzplatz:     | 3    |                                                            |
|                |      | 02: Tribine Ost - 02: 9: 19: DK Ermä                       |
|                |      | Verknupiter Platz: 02, Houle Ost 02, 0, 10, DK Elina 4     |
| 💼 Entfernen    |      |                                                            |
| Sporthalle Ham | burg |                                                            |
| Bereich        | 02   | Preistyp: DK Ermäßigt                                      |
| Reihe:         | 9    |                                                            |
| Sitzplatz:     | 19   |                                                            |
|                |      |                                                            |
|                |      | Verknüpfter Platz: 09, Onterrang - 09, 15, 3, DK Ermaisi V |
|                |      |                                                            |

12. Wenn alles überprüft ist, kannst du am Ende der Seite direkt "Zur Kasse fortfahren" auswählen:

| Hast du einen Promotioncode?                |                                           |                      |
|---------------------------------------------|-------------------------------------------|----------------------|
| Code eingeben                               | ANWENDEN                                  |                      |
|                                             |                                           |                      |
| Gesamtbetrag                                |                                           | <br>387.50 €*        |
| * Der Gesamtbetrag kann Versand- oder ander | e Gebühren enthalten. Mehr Informationen. |                      |
| < Weiter einkaufen                          |                                           | ZUR KASSE FORTFAHREN |

13. Nun kannst du die Zahlungsmethode sowie die Art der Dauerkarte (Plastik- oder digitale Dauerkarte) auswählen. Danach wählst du "Bestellung überprüfen":

## ZAHLUNGSMETHODE WÄHLEN

🔐 2 Artikel - 387,50 € ∨

#### Wie möchtest du bezahlen?

|                                 | 0    | Debit-/Kreditkarte |   |        |
|---------------------------------|------|--------------------|---|--------|
|                                 | 0    | Klarna             |   |        |
|                                 | 0    | PayPal             |   |        |
|                                 | 0    | Überweisung        |   |        |
| Bestellübersi                   | cht  |                    |   | _      |
| Bearbeitungsgebü<br>Bitte wähle | ihr: |                    | ~ |        |
| Gesamtbet                       | rag: |                    |   | 387,50 |

BESTELLUNG ÜBERPRÜFEN

# 14. Nachfolgend bei der Bestellüberprüfung musst du nun die "Allgemeinen Geschäftsbedingungen" akzeptieren und den "Einkauf abschließen".

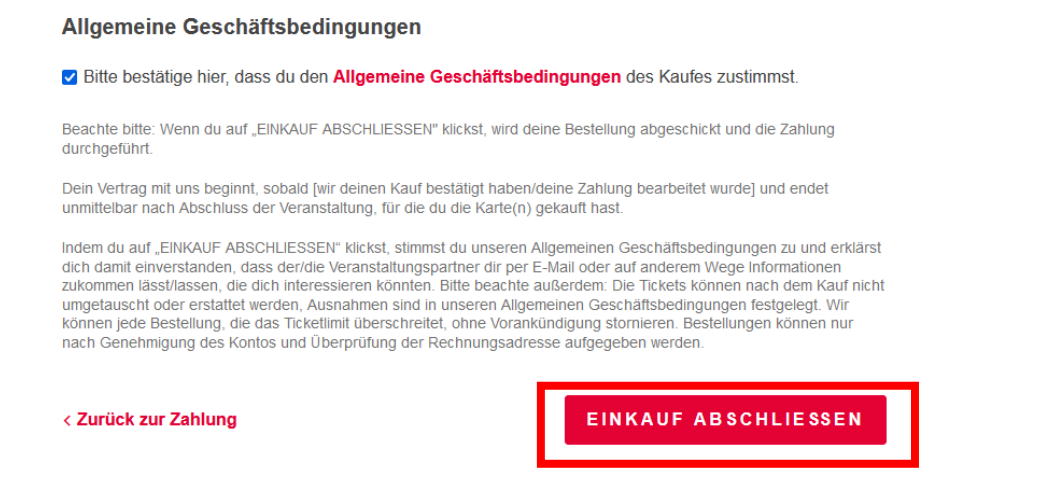

15. Dir wird dann direkt eine Bestätigung mit allen Details angezeigt, die dir zusätzlich auch per Mail geschickt wird.

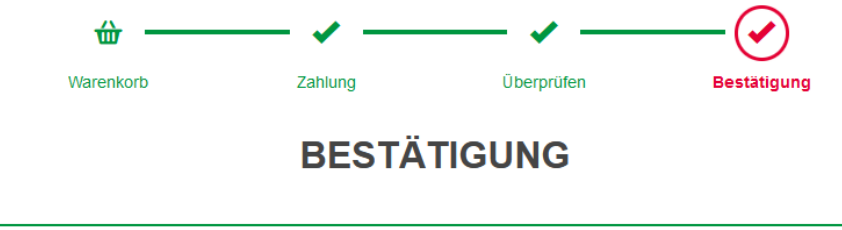

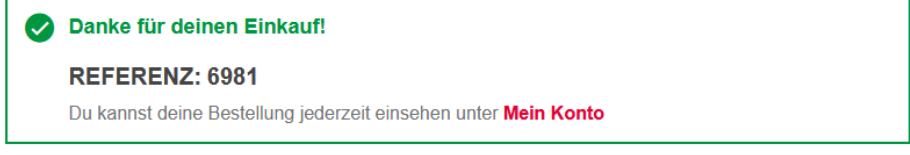

#### Deine Bestelldetails

Wenn du keine andere Zustellmethode gewählt hast, werden alle Artikel an die folgende Adresse geliefert.

16. Deine Dauerkarte wird dir nach erfolgreichem Geldeingang ab Mitte August zugesendet.